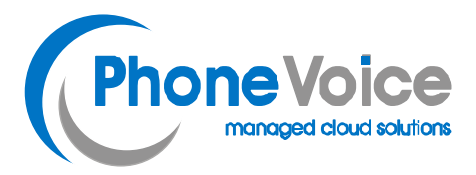

# **OpenScape Business**

# How to: Konfiguration PhoneVoice Sip Trunk

# Inhaltsverzeichnis

| Konfigurationsdaten | . 3 |
|---------------------|-----|
| Einrichtung Wizard  | . 3 |
| Internet Telefonie  | . 3 |

# **Table of History**

| Datum      | Version | Änderungen               |
|------------|---------|--------------------------|
| 18.05.2018 | 1.0     | Version 1                |
| 10.09.2024 | 1.1     | redaktionelle Änderungen |
|            |         |                          |

**Hinweis**: Die Basis für dieses Dokument ist die zum Zeitpunkt der Zertifizierung aktuelle OpenScape Business. Da die OpenScape Business ständig weiterentwickelt wird, können sich künftig Eingabemasken und Oberflächen als auch die Anforderungen ändern. Die hier beschriebenen Einstellungen und Eingaben gelten dann sinngemäß.

# Konfigurationsdaten

PhoneVoice übermittelt die Zugangsdaten der SIP Trunks in zwei Schreiben:

| 1. Zugangsdaten (per Mail)      |                            |
|---------------------------------|----------------------------|
| Trunkname                       | (z.B. 68981vc01)           |
| Anzahl der Gespräche            | (10 Leitungen im Standard) |
| Rufnummern im nationalen Format | (z.B. 0231 997756xxx)      |

2. Password (per Brief)

Die in diesen Schreiben übermittelten Daten werden in der im Folgenden beschriebenen Einrichtung verwendet.

# **Einrichtung Wizard**

# **Internet Telefonie**

Öffnen Sie "Zentrale Telefonie – Internet Telefonie"

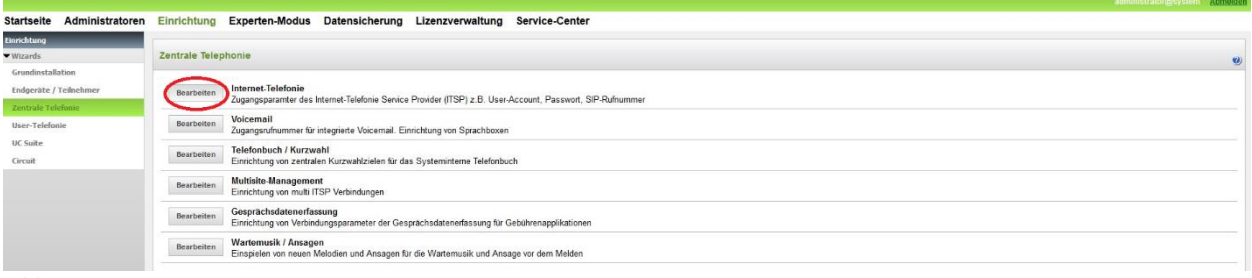

Bild 1

## Auf der ersten Seite werden die "Standortdaten" eingegeben.

| Übersicht                                                                                                    |                            |  |  |
|----------------------------------------------------------------------------------------------------|----------------------------|--|--|
| Hinweis. Im Expertennodus durchgeführte Änderungen müssen nach Durchlaufen des Wizards überprüft/wiederholt werden.<br>Hinweis: Für Leistungsmerkmale wie Internet-Telefonie und MeetMe-Konferenz' wird mindestens die Konfiguration der Landerkenzahl benötigt. |                            |  |  |
| Ländenorwahi: 00 49                                                                                                    | 49 (zwingend erforderlich) |  |  |
| Ortsnetzkennzahl: 0 231                                                                                                    | 231 (optional)             |  |  |
| Anlagenrufnummer: 997                                                                                                    | 997756 (optional)          |  |  |
|                                                                                                    |                            |  |  |

Bild 2

Klicken Sie [OK & Weiter]

×

Provider-Konfiguration und -Aktivierung für Internet-Telefonie

Keine Telefonie über Internet: -> deaktivieren

Länderspezifische Ansicht: *Deutschland* und *PhoneVoice* auswählen.

| Bearbeiten |    | HEO Telecom NGN        |
|------------|----|------------------------|
| Bearbeiten |    | HLkomm                 |
| Bearbeiten |    | MK Netzdienste         |
| Bearbeiten | 20 | M-net                  |
| Bearbeiten | E  | M-net Premium SIP-Trun |
| Bearbeiten | E  | NFON                   |
| Bearbeiten |    | O2 All-IP Voice SIP    |
| Bearbeiten |    | Peoplefone AG (DE)     |
| Bearbeiten | 3  | PhoneVoice             |

Bild 3

Provider aktivieren und auf [Bearbeiten] klicken.

Die folgende Seite zeigt die Serverdaten. Hier sind keine Eingaben notwendig

| Einrichtung - Wizards - Zentrale Telephonie - Internet-Telefonie |                  |  |  |
|------------------------------------------------------------------|------------------|--|--|
| Internet-Telefonie                                               | Service Provider |  |  |
| Provider-Name:                                                   | PhoneVoice       |  |  |
| Provider aktivieren:                                             | 8                |  |  |
| Sicherer Trunk:                                                  |                  |  |  |
| Gateway Domain Name:                                             | vc.phonevoice.de |  |  |
| Provider-Registrar                                               |                  |  |  |
| Provider Registrar verwenden:                                    |                  |  |  |
| IP Adresse/Host-Name:                                            | vc.phonevoice.de |  |  |
| Port:                                                            | 5060             |  |  |
| Reregistration-interval am Provider (s)                          | 600              |  |  |
| Provider-Proxy                                                   |                  |  |  |
| IP Adresse/Host-Name:                                            | vc.phonevoice.de |  |  |
| Port:                                                            | 5060             |  |  |
| Provider-Outbound-Proxy<br>Provider Outbound-Proxy verwenden:    |                  |  |  |
| IP Adresse/Host-Name:                                            | 0.0.0.0          |  |  |
| Port:                                                            | 0                |  |  |
|                                                                  |                  |  |  |
| Hilfe Abbrechen Zurück OK & Weiter                               | Daten löschen    |  |  |

Bild 4

# Klicken Sie [OK & Weiter]

Im folgenden Dialog werden die Zugangsdaten eingegeben.

| Einrichtung - Wiza | ards - Zentrale Telephonie - Internet-Telefonie | × |
|--------------------|-------------------------------------------------|---|
|                    | Internet-Telefonie-Teilnehmer für PhoneVoice    |   |
|                    | Name des Internet-Telefonie-Teilnehmers         |   |
| Hinzufügen         | n Neuer Internet-Telefonie-Teilnehmer           |   |
|                    |                                                 |   |
| Hilfe              | Abbrechen Zurück OK & Weiter                    |   |

## Bild 5

Klicken Sie nun auf [Hinzufügen].

Im folgenden Dialog werden die Zugangsdaten eingegeben.

Auf dieser Seite werden die von PhoneVoice übermittelten Daten eingegeben.

| Internet-Telefonie-Teilnehmer | Trunkname aus der Mail                                                                                                    |
|-------------------------------|----------------------------------------------------------------------------------------------------|
| Autorisierungsname            | Trunkname aus der Mail                                                                                                    |
| Kennwort                      | Passwort aus dem Passwort Brief                                                                                                    |
| Standard-Rufnummer:           | Hier wird in der Regel die Rufnummer der Abfragestelle eingetragen.<br>Es ist eine Rufnummer aus dem zugewiesenen Rufnummernbereich<br>mit Vorwahl (z.B. 0231997756xxx) einzutragen |

| Einrichtung - Wizards - Zentrale Telephonie - Internet-Telefonie                                                                                                    |  |  |  |
|----------------------------------------------------------------------------------------------------|--|--|--|
| Internet-Telefonie-Teilnehmer für Phone∨oice                                                                                                    |  |  |  |
| Internet-Telefonie-Teilnehmer / Registrierungsrufnummer: 68981vc01                                                                                                    |  |  |  |
| Autorisierungsname / Telefonie-Benutzername: 68981vc01                                                                                                    |  |  |  |
| Kennwort / Telefonie-Passwort:                                                                                                    |  |  |  |
| Kennwort / Telefonie-Passwort wiederholen:                                                                                                    |  |  |  |
| Rufnummernzuordnung<br>Öffentliche Rufnummer (DuWa)                                                                                                    |  |  |  |
| Mehrere ITSP-Richtungen:                                                                                                    |  |  |  |
| Standard-Rufnummer: 0231997756xxx                                                                                                    |  |  |  |
| Standard-Rufnummer<br>ITSP als primärer Amtszugang<br>Geben Sie hier eine der Rufnummern ein, die Sie von Ihrem Netzanbieter erhalten haben. Diese Nummer wird bei abgehenden Anrufen als Anrufernummer verwendet, wenn für den jeweiligen Anruf<br>keine andere Rufnummer verfügbar ist.<br>Alle von Ihrem Netzanbieter bereitgestellten Rufnummern sollten bei der Leitungs- und Telefonkonfiguration (DuWa-Feld) unter primärer Amtszugang eingetragen werden. |  |  |  |
| Hilfe     Abbrechen     Zurück     OK & Weiter     Daten löschen                                                                                                    |  |  |  |

#### Bild 6

## Daten eingeben und danach [OK & Weiter] klicken.

| Einrichtung - Wizards - Gr | undinstallation - Baxisinstallation          |
|----------------------------|----------------------------------------------|
|                            | Internet-Telefonie-Telinehmer für PhoneVoice |
|                            | Name des Internet.Telefonie-Teilnehmers      |
| Bearbeiten                 | 6898 hc01                                    |
|                            |                                              |

#### Bild 7

# Klicken Sie [OK & Weiter]

## Bild 8

Klicken Sie [OK & Weiter]

Sie gelangen jetzt wieder auf die Seite in Bild 3. Klicken Sie [OK & Weiter] Im nächsten Schritt wird die Anzahl der gleichzeitigen Gespräche zum Provider festgelegt. Basierend auf der in der Internet Konfiguration eingegebenen Bandbreite (im Beispiel 2 Mbit/s) wird vom System ein Maximalwert vorgeschlagen.

PhoneVoice vergibt die Leitungen in 10er Schritten. Dies ist ggf. mit der Anzahl der erworbenen OpenScape Business Lizenzen abzugleichen.

| Einrichtung - Wizards - Zentrale Telephonie - Internet-Tel                                                                                                    | efonie                  |                       |  |
|----------------------------------------------------------------------------------------------------|-------------------------|-----------------------|--|
| Einstellungen für Internet-Telefonie                                                                                                    |                         |                       |  |
| Simultane Internet-Telefongespräche<br>Verfügbare ITSP-Leitungen: 207                                                                                                    |                         |                       |  |
| Bitte geben Sie in dem Eingabefeld 'Upstream bis zu (Kbit/s)' die von Ihrem Provider mitgeteilte Upstream Ihrer DSL-Verbindung ein.<br>Sie haben den Wert Upstream bis zu (Kbit/s) = 2000 eingegeben.                    |                         |                       |  |
| Mit diesem Upstream können Sie maximal 15 Gleichzeitige Internet-Telefongespräche. Wenn sich die Verbindungsqualität aufgrund hoher Netzlast verschlechtert, müssen Sie die Anzahl der gleichzeitigen Anrufe reduzieren. |                         |                       |  |
| Die Anzahl gleichzeitiger Internet-Telefongespräche hängt auch von der Lizenzierung ab.                                                                                                    |                         |                       |  |
| Upstream bis zu (Kbit/s): 2000                                                                                                    |                         |                       |  |
| Anzahl simultaner Internet-Telefongespräche: 10 Leitungen verteilen                                                                                                    |                         |                       |  |
| Leitungszuweisung                                                                                                    |                         |                       |  |
| Internet-Telefonie Service Provider                                                                                                    | Konfigurierte Leitungen | Zugewiesene Leitungen |  |
| Phonevoice                                                                                                    | 10                      | 10                    |  |

Bild 9

### Klicken Sie [OK & Weiter]

Einrichtung - Wizards - Zentrale Telephonie - Internet-Telefonie

### Sonderrufnummern

Im nächsten Schritt wird das Routing für Sonderrufnummern festgelegt. Wenn Sonderrufnummern nicht über die ITSP Richtung geroutet werden sollen ist das entsprechend zu ändern.

|                                           | Sonderrufnummern                                                                |                      |
|-------------------------------------------|---------------------------------------------------------------------------------|----------------------|
| s:                                        |                                                                                 |                      |
| sollten aus Sicherheitsgründen immer      | über ISDN oder Analog Trunk erfolgen.                                           |                      |
| tellen Sie unbedingt sicher, dass alle ko | nfigurierten Sonderrufnummern von dem ausgewählten Provider unterstützt werden. |                      |
| <b>5</b> ,                                | 5                                                                               |                      |
| Sonderrufnummer                           | Gewählte Ziffern                                                                | Wählen über Provider |
| 1                                         | 0C112                                                                           | PhoneVoice 👻         |
| 2                                         | 0C110                                                                           | PhoneVoice           |
| 3                                         | 0C0137Z                                                                         | PhoneVoice           |
| 4                                         | 0C0138Z                                                                         | PhoneVoice           |
| 5                                         | 0C0800Z                                                                         | PhoneVoice 👻         |
|                                           | 0C118Z                                                                          | PhoneVoice -         |
| 6                                         |                                                                                 | PhoneVoice -         |
| 6<br>7                                    | 0C116Z                                                                          | Those voice t        |
| 6<br>7<br>8                               | 0C116Z                                                                          | PhoneVoice -         |

Bild 10

Klicken Sie [OK & Weiter]

anschließend wird die Statusseite angezeigt:

| Einrichtung - Wizards - Zentrale Telephonie - Internet-Telefonie |            |           |           |             |          |
|------------------------------------------------------------------|------------|-----------|-----------|-------------|----------|
| Status der Internet-Telefonie Service Provider (ITSP)            |            |           |           |             |          |
|                                                                  | Provider   |           |           | Teilnehmer  |          |
| Neustart                                                         | PhoneVoice | Aktiviert | 68981vc01 | registriert | Diagnose |
|                                                                  |            |           |           |             |          |

Bild 11

Klicken Sie [OK & Weiter]

×

# Auf der folgenden Seite wird die Richtung für die Standardamtsbelegung

| Ei | nrichtung - Wizards - Zentrale Telephonie - Internet-Telefonie |
|----|----------------------------------------------------------------|
|    | Amtsholung                                                     |
|    | mtshelung                                                      |
|    | (Kennzahl zur Amtsholung) 0                                    |
|    | Wählen über Provider PhoneVoice 🔻                              |
|    |                                                                |
|    |                                                                |
|    |                                                                |
|    | Hilfe Abbrechen Zurück OK & Weiter                             |

Bild 12

# Klicken Sie [OK & Weiter]

| Einrichtung - Wizards - Zentrale Telephonie - Internet-Telefonie |                                        | C |
|------------------------------------------------------------------|----------------------------------------|---|
| Kennzahlen für die gezielte Amtsbelegung                         |                                        |   |
|                                                                  | Kennzahl für die gezielte Amtsbelegung |   |
| ISDN                                                             | 85                                     |   |
| PhoneVoice                                                       | 0                                      |   |
|                                                                  |                                        |   |

#### Bild 14

Klicken Sie [OK & Weiter]

| Einrichtung - Wizards - Zentrale Telephonie - Internet-Telefonie                                                                                                    |  |
|----------------------------------------------------------------------------------------------------|--|
|                                                                                                    |  |
|                                                                                                    |  |
| Das Ändern des Leistungsmerkmals 'Internet-Telefonie' ist abgeschlossen                                                                                                    |  |
| The Internet Tricher's much relationship belief and interviewed                                                                                                    |  |
| Due meniner-tensorie moue mogencia autome uno megniciane.<br>Wenn Die einen trattener-Tekolorie Bernicker Der de aktiviert haben, sollten Sie den Assistenten Zentrale Telefonie - Amtsleitung ISDN / Analog noch einmal durchlaufen. |  |
|                                                                                                    |  |
| Wir empfehlen Ihnen die vorgenommenen Anderungen zu Ihrer eigenen Sicherheit zu sichem. Wählen Sie dazu nach dem Beenden des Wizards im Hauptmenü Datensichenung aus und führen ein Backup - sofort durch.                            |  |
|                                                                                                    |  |
|                                                                                                    |  |

## Bild 14

Anschließend auf Beenden

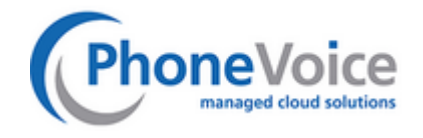

Bei Rückfragen oder Hilfe zu PhoneVoice :

http://www.phonevoice.de/

oder

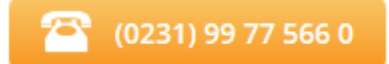

Gerne zur Verfügung

# DER UNIVERSELLE SIP-TRUNK myVoice Connect

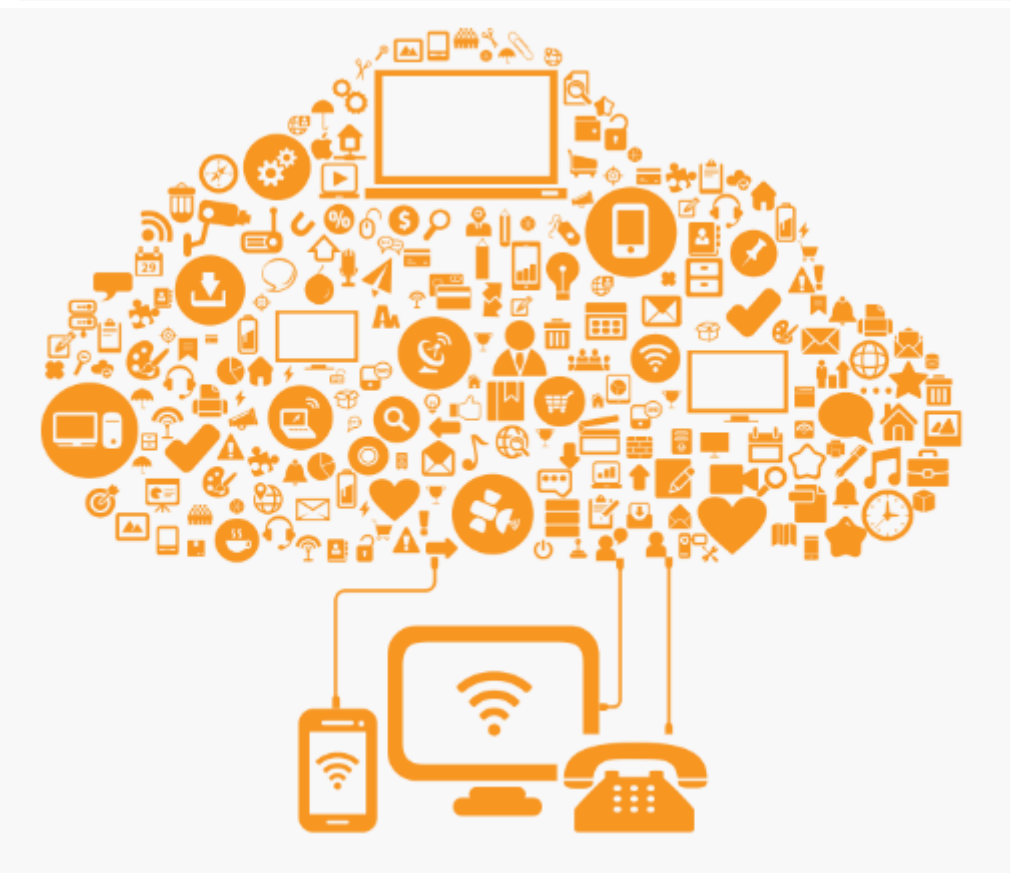